# Chrome Pop-Up Blocker Adjustment (for end user)

Friday, February 5, 2021 1:56 PM ART

- 1. Open Chrome
- 2. Click top right 3 dots
- 3. Click on SETTINGS

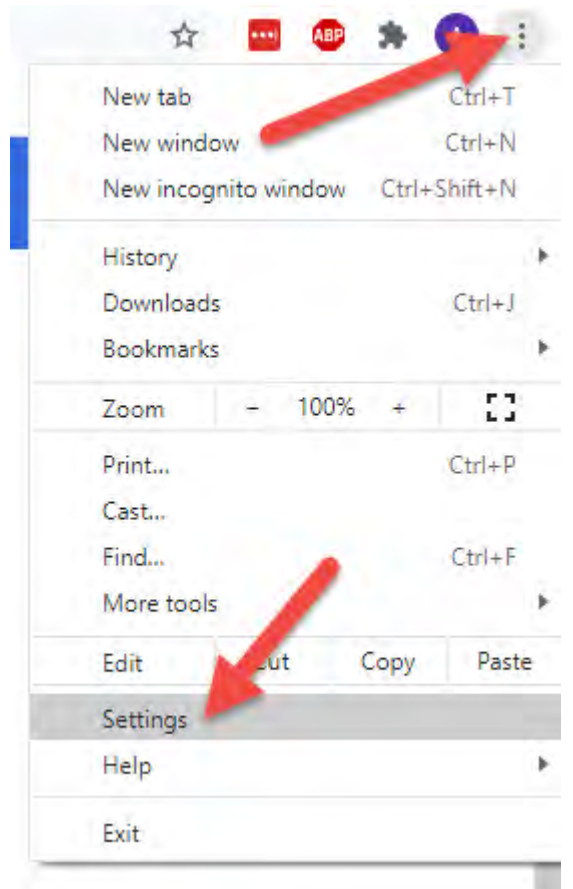

4. Under PRIVACY AND SECURITY, click on SITE SETTINGS

| Privacy | and security                                                                            |   |
|---------|-----------------------------------------------------------------------------------------|---|
| Î       | Clear browsing data<br>Clear history, cookies, cache, and more                          | ۲ |
| ٩       | Cookies and other site data<br>Third-party cookies are blocked in Incognito mode        | • |
| 0       | Security<br>Safe Browsing (protection from dangerous sites) and other security settings | • |
|         | Site Settings                                                                           | × |

5. Under CONTENT, click on POP UPS AND REDIRECTS

| Cont | tent                                                                       |   |
|------|----------------------------------------------------------------------------|---|
| ٩    | Cookies and site data<br>Third-party cookies are blocked in Incognito mode | • |
| <>   | JavaScript<br>Allowed                                                      | Þ |
| *    | Flash<br>Block sites from running Flash                                    | ۲ |
|      | Images<br>Show all                                                         | • |
| Z    | Pop-ups and redirects<br>Blocked                                           | • |
| Addi | tional content settings                                                    | ~ |

#### 6. Under ALLOW, click ADD button

7. Add our website: dls.elaborders.com

| ← Pop-ups and redirects | Q Search |
|-------------------------|----------|
| Blocked (recommended)   | .9       |
| Block                   | Add      |
| No sites added          |          |
| Allow                   | Add      |
| S dls.elaborders.com    | 1        |

- 8. Close entire Chrome browser and click on desktop link
- 9. Our DLS Labworks website should open with a pop up light blue screen with login prompts

# Edge Pop-Up Blocker Adjustment (for end user)

Thursday, April 8, 2021 3:17 PM

- 1. Open browser window.
- 2. Click on 3 dots in top right corner to get to Settings

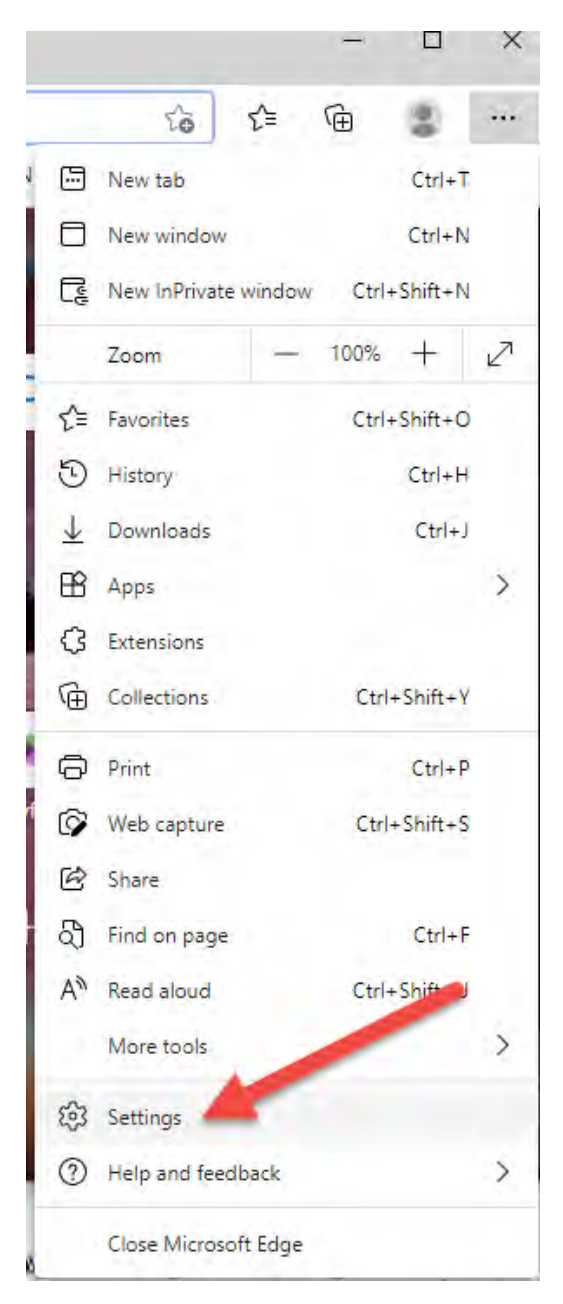

3. On right side, click on Cookies and site permissions

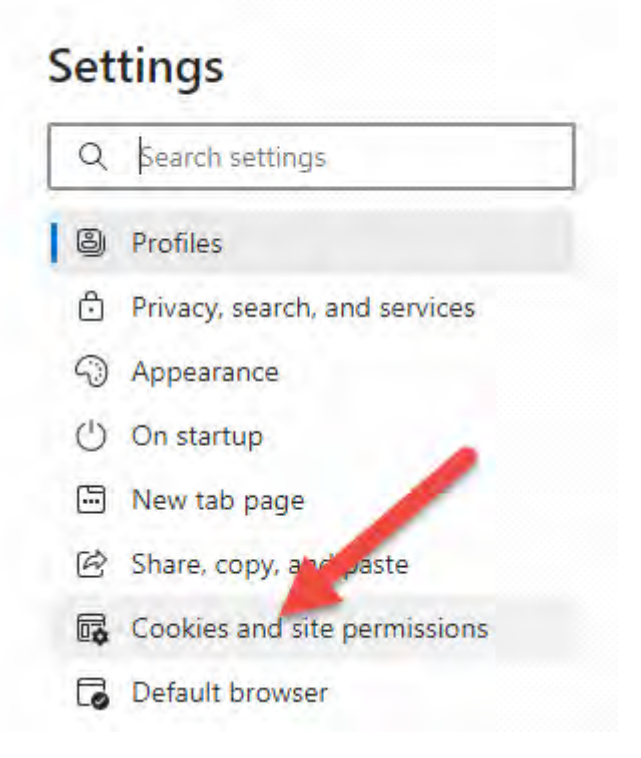

4. Scroll down to find Pop-ups and redirects

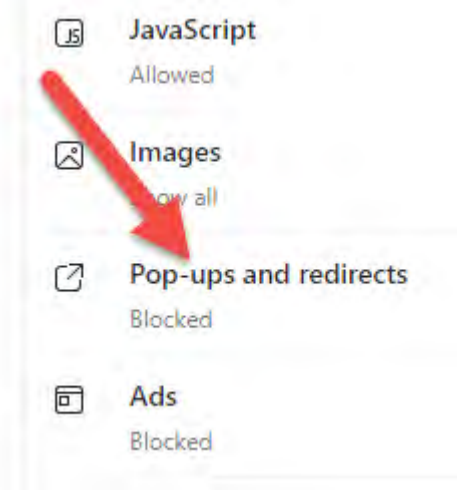

5. Find Allow, and click Add button

| Add |
|-----|
|     |
|     |

- 6. At the prompt, add website dls.elaborders.com
- 7. Close entire browser and reopen. Navigate to dls.elaborders.com, and pop-up sign in window should now appear.

# Firefox Pop-Up Blocker Adjustment (for end user)

Friday, April 9, 2021 8:50 AM

- 1. Click on 3-dash icon on top right corner
- 2. Click on Options, with the gear icon

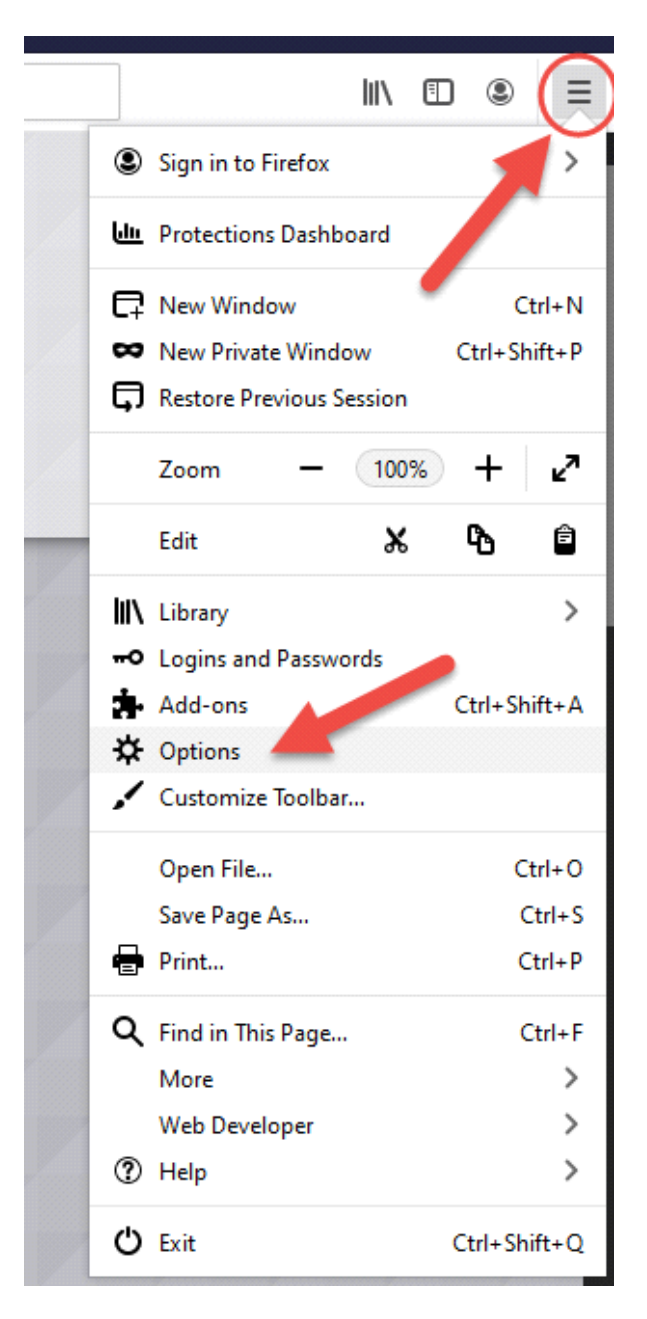

3. On left menu, click Privacy & Security

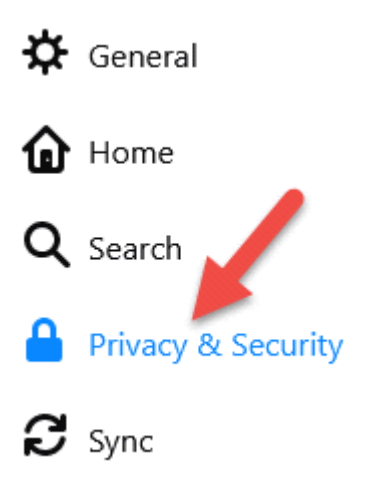

4. Scroll down to Permissions, and find Block pop-up windows, click on Exceptions

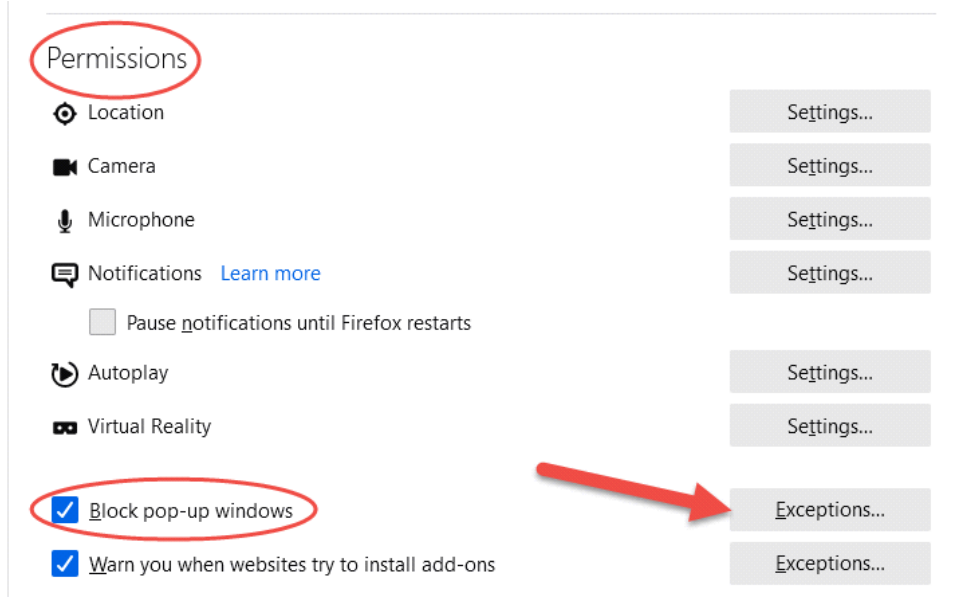

5. Add dls.elaborders.com to the Address of website bar, and save changes

| <u>d</u> dress of website |        |               |
|---------------------------|--------|---------------|
|                           |        | <u>A</u> llow |
| Website                   | Status | *             |
| int() 5,7 (15,2,2,2,5,4   |        |               |

6. Close entire browser and reopen. Navigate to dls.elaborders.com, and pop-up sign in window should now appear.

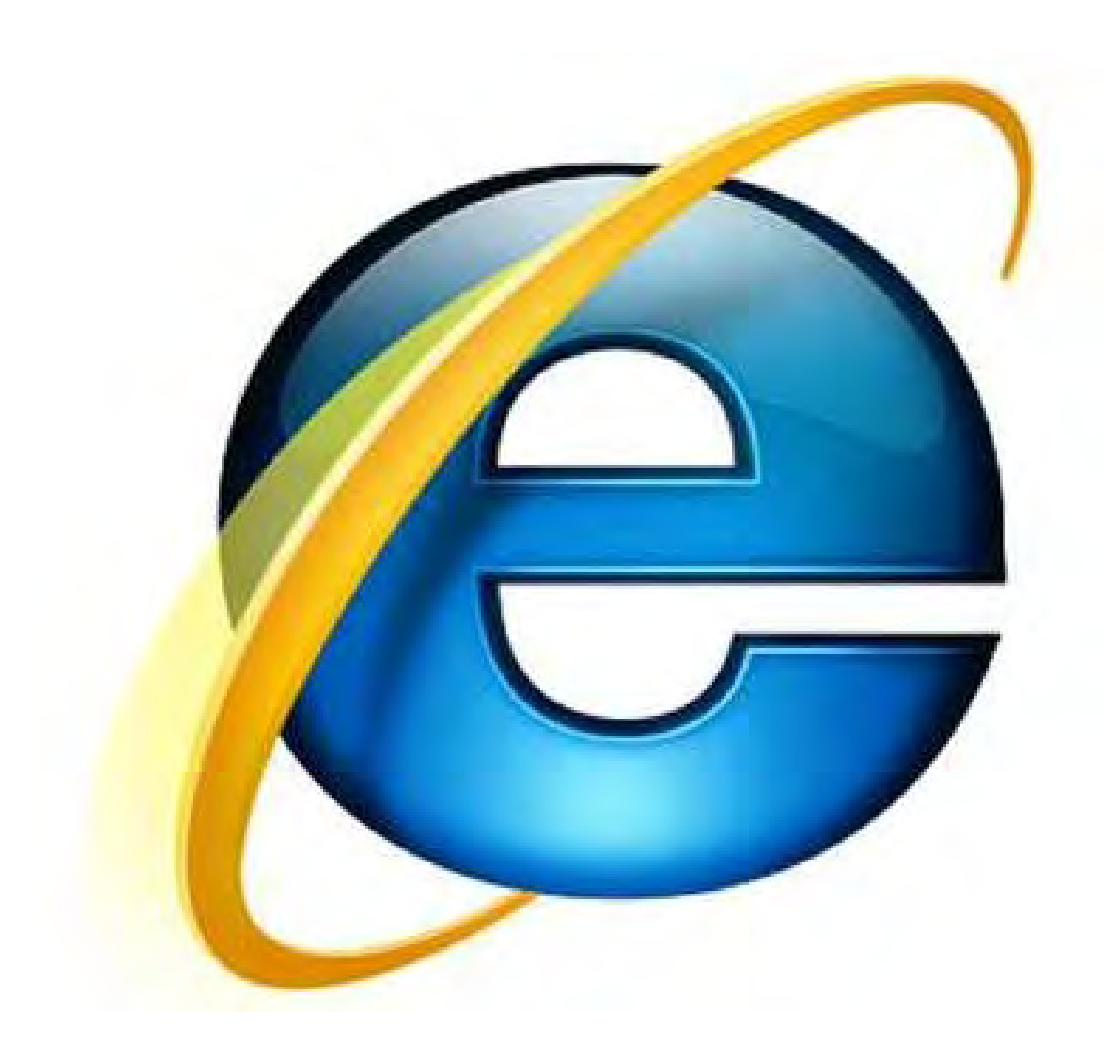

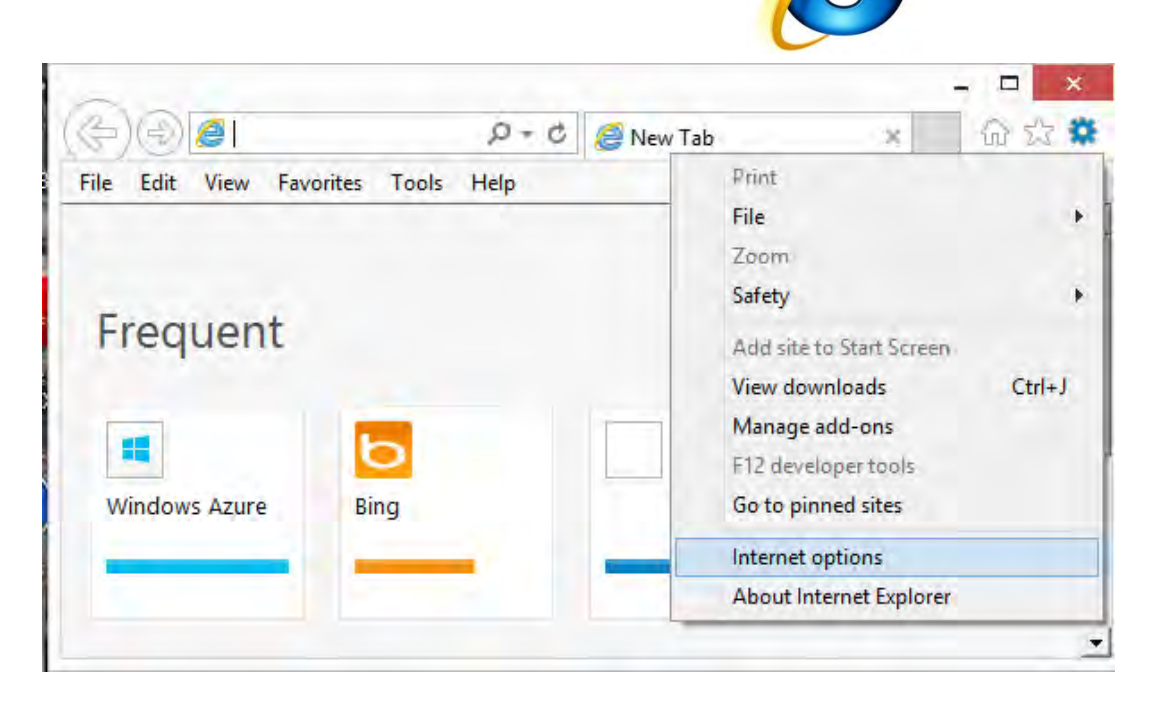

#### Step 1:

- Click on "Tools" Subtraction button.
   Or use short-cut key "Alt-X".
- From the expanded panel, click on "Internet options"

|           | internet Options                                                                                                    | ?                      | ×           |
|-----------|----------------------------------------------------------------------------------------------------|------------------------|-------------|
| neral     | Security Privacy Content Connections Progra                                                                                                    | ms Advance             | ed          |
| elect a   | zone to view or change security settings.                                                                                                    | _                      |             |
| Inte      | P S Participation of the Destricted                                                                                                    |                        |             |
| Inte      | sites                                                                                                    |                        |             |
| 1         | This zone contains websites that you                                                                                                    | Sites                  |             |
|           |                                                                                                    |                        |             |
| Sec       | Trusted sites                                                                                                    | is zone. All we        | ebsites     |
| Sec<br>Al | Trusted sites You can add and remove websites from this this zone will use the zone's security settin Add this website to the zone:                                                                                                    | is zone. All we<br>gs. | ebsites     |
| Sec<br>Al | Trusted sites You can add and remove websites from th this zone will use the zone's security settin Add this website to the zone: about:tabs                                                                                                    | is zone. All we<br>gs. | ebsites i   |
| Sec<br>Al | Trusted sites You can add and remove websites from the this zone will use the zone's security settin Add this website to the zone: about:tabs Websites:                                                                                                    | is zone. All we        | ebsites i   |
| Sec<br>Al | Trusted sites         You can add and remove websites from this zone will use the zone's security setting         Add this website to the zone:         about:tabs         Websites:         https://dls.elaborders.com         https://testing-dls2.elaborders.com | is zone. All we        | add<br>nove |

Step 2:

- Click on "Security" tab.
- Select "Trusted sites".
- From the Trusted Sites pop-up, type <u>https://dls.elaborders.com</u> , then click "Add".

| Ir                            | nternet    | Options          |                | ? >      |
|-------------------------------|------------|------------------|----------------|----------|
| neral Security Privacy        | Content    | Connections      | Programs       | Advanced |
|                               |            |                  |                |          |
| elect a setting for the Inter | rnet zone. |                  |                |          |
| Medium                        |            |                  |                |          |
| - Blocks third-               | party cook | ies that do not  | have a com     | pact     |
| - Blocks third-               | party cook | ies that save in | formation t    | hat can  |
| - Restricts firs              | t-party co | okies that save  | information    | that     |
|                               | o contact  | you without you  | ur implicit co | nsent    |
| Sites Imp                     | ort        | Advanced         | De             | fault    |
| Unco Inp                      |            | , area acco      |                |          |
| ocation                       | request vo | N IF             |                |          |
| physical location             | equest ye  |                  | Clea           | r Sites  |
| op-up Blocker                 |            |                  |                |          |
| Turn on Pop-up Blocker        |            |                  | Set            | ttings   |
| Private                       |            | T-Drivet D       |                |          |
| Uisable toolbars and exte     | ensions wh | ien Inprivate Bi | rowsing star   | ts       |
|                               |            |                  |                |          |
|                               |            |                  |                |          |
|                               |            |                  |                |          |

Step 3:

- Click on "Privacy" tab.
- From the Pop-up Blocker area, click on "Settings".

|                                            | Internet Op                                            | otions                          | ? ×           |
|--------------------------------------------|--------------------------------------------------------|---------------------------------|---------------|
|                                            | Pop-up Blocke                                          | r Settings                      |               |
| Pop-ups are<br>websites by                 | e currently blocked. You<br>adding the site to the lis | i can allow pop-ups<br>t below. | from specific |
| Address of website t<br>dls.elaborders.com | to allow:                                              |                                 | Add           |
| Allowed sites:                             |                                                        | ,                               |               |
|                                            |                                                        |                                 | Remove        |
|                                            |                                                        |                                 | Remove all    |
|                                            |                                                        |                                 |               |
|                                            |                                                        |                                 |               |
| Votifications and bloc                     | king level:<br>en a pop-up is blocked                  |                                 |               |
| Show Notification                          | n bar when a pop-up is b                               | locked.                         |               |
| Blocking level:                            |                                                        |                                 |               |
| Medium: Block mos                          | t automatic pop-ups                                    |                                 | ~             |
|                                            |                                                        |                                 |               |

Step 4:

- Type *dls.elaborders.com* in the text box area.
- Then click "Add".

### Safari Pop-Up Blocker Adjustment Instructions

\*\*\*NOTE: Safari for iPad and iPhone is not currently supported\*\*\*

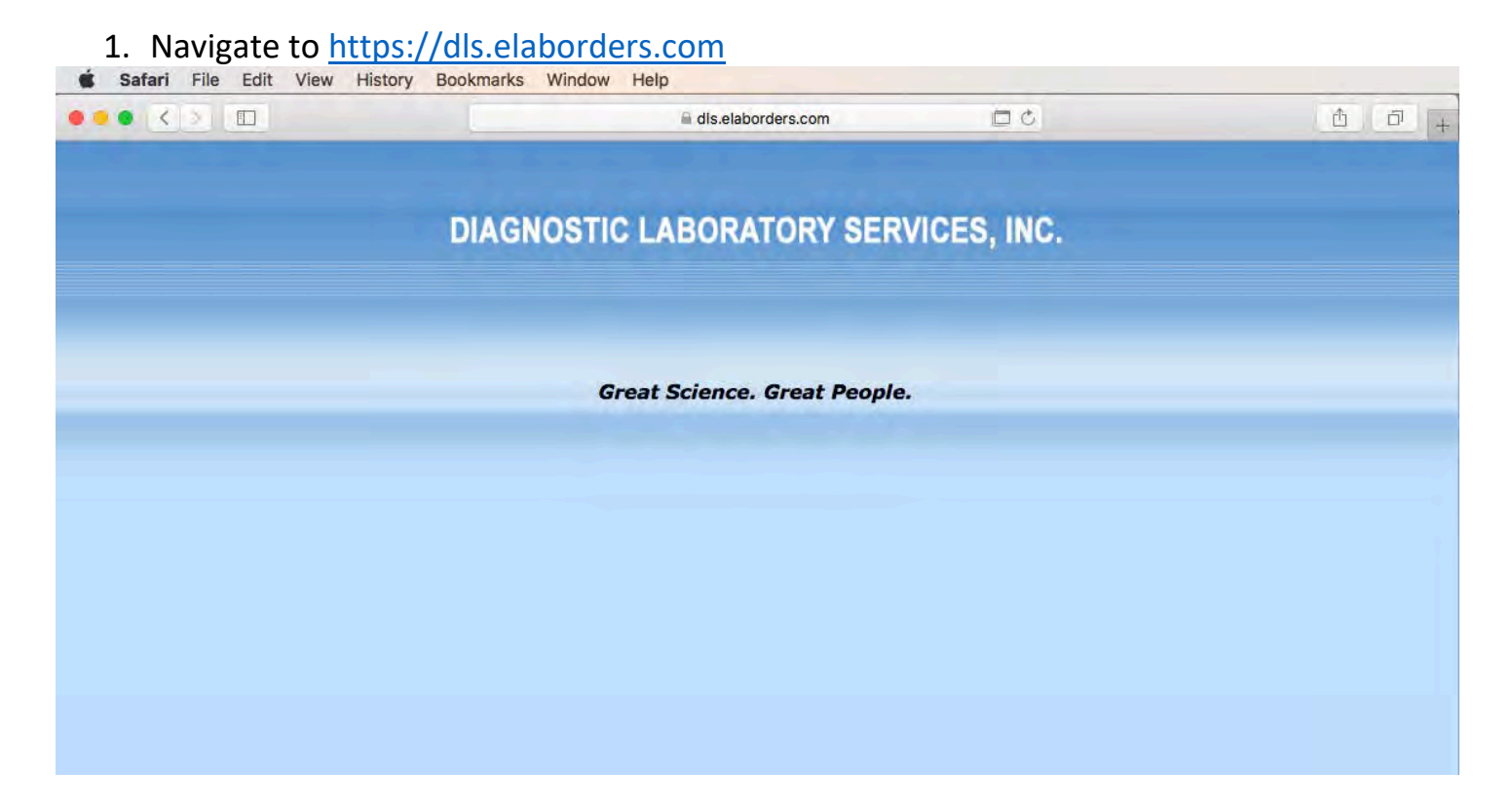

#### 2. Click Safari->Preferences

#### Safari Pop-Up Blocker Adjustment Instructions

\*\*\*NOTE: Safari for iPad and iPhone is not currently supported\*\*\*

Click on the "Websites" tab then click on "Pop-Up Windows"
 Websites

| Content Blockers | Allow pop-up windows on the websites b | 0.000            |
|------------------|----------------------------------------|------------------|
|                  |                                        | erow.            |
| Auto-Play        | Currently Open Websites                | Block and Notify |
| • Page Zoom      |                                        |                  |
| Camera           |                                        |                  |
| Microphone       |                                        |                  |
| Screen Sharing   |                                        |                  |
| Location         | 1                                      |                  |
| O Downloads      |                                        |                  |
| Notifications    |                                        |                  |
| Pop-up Windows   |                                        |                  |
| lug-ins          |                                        |                  |

4. Click the drop down next to dls.elaborders.com and select Allow

| or chief of the second second s | Allow non-up windows on the websites he | Janua              |
|----------------------------------------------------------------------------------------------------|-----------------------------------------|--------------------|
| Content Blockers                                                                                                    | Allow pop-up windows on the websites be | now;               |
| Auto-Play                                                                                                    | Currently Open websites                 | V Block and Notify |
| • Page Zoom                                                                                                    |                                         | Block              |
| Camera                                                                                                    |                                         |                    |
| Microphone                                                                                                    |                                         |                    |
| Screen Sharing                                                                                                    |                                         |                    |
| Location                                                                                                    |                                         |                    |
| O Downloads                                                                                                    |                                         |                    |
| Notifications                                                                                                    |                                         |                    |
|                                                                                                    |                                         |                    |
| Pop-up Windows                                                                                                    |                                         |                    |
| Pop-up Windows                                                                                                    |                                         |                    |

5. Close the settings window